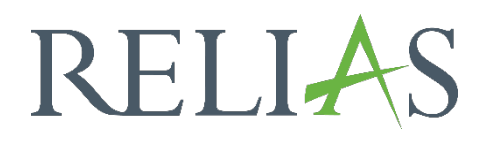

## E-Mail-Vorlagen

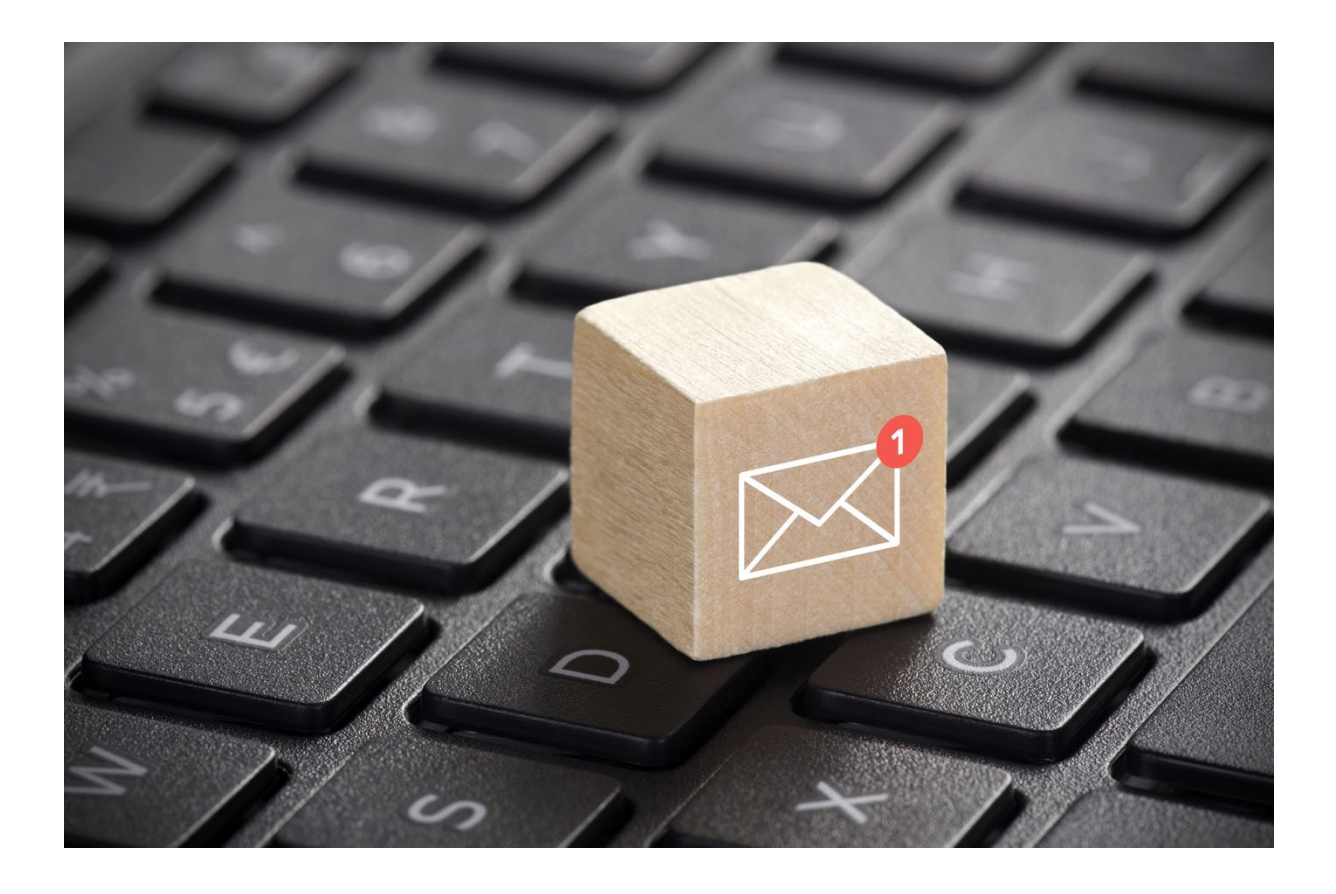

## E-Mail-Vorlagen

E-Mail-Vorlagen sind vorgefertigte E-Mails, die für bestimmte Kommunikationsszenarien im Portal entwickelt wurden. Diese können von Administrator\*innen im System bearbeitet und an die spezifischen Anforderungen Ihrer Einrichtung angepasst werden.

**Bitte beachten Sie:** Alle E-Mail-Vorlagen, die an die Lernenden gerichtet sind, können nicht genutzt werden, wenn im Profil der jeweiligen Person keine E-Mail-Adresse hinterlegt ist.

**Bitte beachten Sie:** Die E-Mail-Vorlage "Warnhinweis Schulung – Führungskräfte", "Anmeldung zur Veranstaltung wartet auf Genehmigung – Führungskraft" wird nur versendet, wenn eine Führungskraft in einer Organisationsebene als Benachrichtigungsempfänger\*in hinterlegt wurde. Nähere Informationen hierzu entnehmen Sie bitte der Anleitung "Benachrichtigungsempfänger\*in".

## E-Mail-Vorlagen bearbeiten

Um zu den E-Mail-Vorlagen zu gelangen, melden Sie sich im System an und wählen Sie im Menüband links zunächst "Einstellungen" und dann "E-Mail-Vorlagen" aus (siehe Abbildung 1).

| RELIAS                | RELIAS                                                                                             |
|-----------------------|----------------------------------------------------------------------------------------------------|
| Serichte              |                                                                                                    |
| 🐣 Einstellungen 🔹 🗛   | E-MAIL VORLAGEN                                                                                    |
|                       | Bericht *                                                                                          |
| Seiteneigenschaften 🗸 | Abgelehnte Schulungsanfrage des Lernen                                                             |
| Portalansicht         | Betreff *                                                                                          |
|                       | Lerner Anfrage abgelehnt                                                                           |
| Ankündigungen         | Mitteilung *                                                                                       |
| Nutzerprofil V        | Schriftart $\bullet$ Schriftgröße $\bullet$ <b>B</b> $I \ \ \Box \ \ \ \ \ \ \ \ \ \ \ \ \ \ \ \ $ |
| anpassen              |                                                                                                    |
| Erforderliche Felder  | & ⅔ Д 🖬 ↔ 👪                                                                                        |
| E-Mail Vorlagen       | RELIAS                                                                                             |
| Rangliste anpassen    | Sehr geehrte(r) Relias Nutzer(in),                                                                 |

Abbildung 1 – Menüpunkt "Einstellungen" und "E-Mail-Vorlagen"

Um sich Kenntnisse über die verschiedenen Vorlagen zu verschaffen, klicken Sie oben rechts auf "+ Beschreibungen und Anwendungsbeispiele" (siehe Abbildung 2). Hier erhalten Sie einen Überblick über alle verfügbaren E-Mail-Typen und deren jeweiligen Anwendungsfälle (siehe Abbildung 3). Diese Übersicht stellen wir Ihnen auch ab Seite 5 dieser Anleitung zur Verfügung.

| * Erforderliche Felder Speichern Abbrechen |
|--------------------------------------------|
| + Beschreibungen und Anwendungsbeispiele   |
|                                            |

Abbildung 2 – Beschreibungen und Anwendungsbeispiele

| E-MAIL-TYPEN                                                                                                    | Drucken                                                                                                    |
|----------------------------------------------------------------------------------------------------|----------------------------------------------------------------------------------------------------|
| Art und Erklärung                                                                                                    | Anwendungsfall des Beispiels                                                                                                    |
| Abgelehnte Schulungsanfrage des Lernenden<br>Wird an einen Lerner geschickt, wenn eine Führungskraft externe<br>Kursanfragen ablehnt.                                                                                                    | Wenn eine Führungskraft externe Kursanfragen eines Lerners ablehnt, wird diese den Lerner darüber informieren.                                                                                                    |
| Abmeldung der Lerner von Veranstaltungen<br>Wird an Lerner geschickt, um sie darüber zu informieren, dass sie<br>aus einer Veranstaltung abgemeldet wurden.                                                                                                    | Ein Lerner, der von einer Veranstaltungseinheit abgemeldet<br>wurde, wird per E-Mail darüber informiert, für den Fall, dass er<br>seinen Anmeldestatus nicht im LMS vor dem Startdatum der<br>Fortbildungseinheit überprüft.   |
| Anfrage zur Einreichung des Anforderungs-Trackers<br>Diese E-Mail wird an die Führungskraft eines Teilnehmers gesand<br>wenn ein Teilnehmer eine Anfrage an die Supervison einreicht,<br>dass dieser den Abschluss / Anhänge seiner<br>Anforderungsnachverfolgung überprüft. | Ein Lerner hat eine Kopie seiner aktuellen Berufsregistrierungen<br>und möchte seiner Führungskraft eine Kopie der Registrierung<br>vorlegen, damit er sie für diese Anforderung als abgeschlossen<br>markieren kann.          |
| Anmeldung zur Veranstaltung - Bestätigung<br>Wird an Lerner geschickt, wenn sie erfolgreich für eine<br>Veranstaltung registriert wurden.                                                                                                    | Dies ist eine Empfangsbestätigung per E-Mail für den Lerner für seine Aufzeichnungen und Aufbewahrung.                                                                                                    |
| Anmeldung zur Veranstaltung wartet auf Genehmigung Führungskraft<br>Wird an eine Führungskraft gesendet, wenn Lerner in eine<br>Veranstaltungseinheit eingeschrieben sind, und einer<br>Genehmigung bedürfen                                                                 | <ul> <li>Führungskräfte erhalten Sätze mit Wartelistenanmeldungen für<br/>Veranstaltungen, die sie dazu auffordern, sich in das LMS<br/>einzuloggen und eine große Anzahl von Lernern auf einmal zu<br/>genehmigen.</li> </ul> |

Abbildung 3 – Überblick der Anwendungsfälle

Um eine bestimmte Vorlage anzupassen, wählen Sie im Dropdown-Menü unter "Bericht" die entsprechende Vorlage aus. Anschließend können Sie den Betreff

sowie die Mitteilung bearbeiten. Klicken Sie abschließend auf "Speichern", um sicherzustellen, dass Ihre Änderungen übernommen werden.

Sobald eine E-Mail-Vorlage angepasst wurde, steht die Schaltfläche "Auf die Standardvorlage zurücksetzen" zur Verfügung, mit deren Hilfe Sie die Vorlage wieder auf das ursprüngliche Relias-Format zurücksetzen können (siehe Abbildung 4).

| ericht*                                                                                                    |   |
|----------------------------------------------------------------------------------------------------|---|
| Warnhinweis Schulung - Lerner 🔹                                                                                                    |   |
| etreff *                                                                                                    |   |
| Kurs ist dringend fällig                                                                                                    |   |
| itteilung *                                                                                                    |   |
| Schriftart $\bullet$ Schriftgröße $\bullet$ <b>B</b> $I \ \ \Box \ \ \ \ \ \ \ \ \ \ \ \ \ \ \ \ $                                    | - |
| E = = E E = = 4 % % % % % % %                                                                                                    |   |
| Crickgängig                                                                                                    |   |
| RELIAS                                                                                                    | 6 |
| Sehr geehrte(r) Relias Nutzer(in),                                                                                                    |   |
| Nachricht von [OrgName]: Die unten aufgeführten Kurse sind dringend fällig!                                                           |   |
| Bitte gehen Sie auf [URL], und loggen Sie sich mit Ihrem Relias Learning Profil ein, um die Ihnen<br>zugeteilte Kurse zu absolvieren! | ~ |
|                                                                                                    |   |
| enehmigt                                                                                                    |   |
|                                                                                                    |   |

Abbildung 4 – Bearbeitung einer Vorlage

**Bitte beachten Sie:** Die Texte in den eckigen Klammern sind sogenannte Parameter. Diese Informationen generiert das System automatisch. So wird beispielsweise [OrgName] automatisch mit dem Namen der Organisationsstruktur befüllt. Bei der Bearbeitung der E-Mail-Vorlage sollten Sie darauf achten, die Parameter im Wortlaut nicht zu verändern, da diese sonst nicht mehr ordnungsgemäß funktionieren. Es gibt vielleicht einige E-Mail-Vorlagen, die Sie nicht in Ihrer Einrichtung verwenden können oder möchten. Um den automatischen Versendungsvorgang zu beenden, wählen Sie die entsprechende E-Mail-Vorlage aus dem Dropdown-Menü "Bericht\*" aus. Ganz unten wählen Sie bitte "Nein" für "Genehmigt" aus. Speichern Sie abschließend Ihre Änderungen. Wenn Sie die E-Mail-Vorlage wiedereinsetzen möchten, können Sie dies jederzeit machen, indem Sie die Option "Ja" unter "Genehmigt" auswählen und auch diese Einstellung abschließend wieder "Speichern" (siehe Abbildung 5).

| E-MAIL VORLAGEN                                                                | * Erforderliche Felder Speichern Abbrechen |
|--------------------------------------------------------------------------------|--------------------------------------------|
| Bericht * Anmeldung zur Veranstaltung - Bestätigung                            | + Beschreibungen und Anwendungsbeispiele   |
| Betreff *                                                                      |                                            |
| Bestätigung Anmeldung zu einer Veranstaltung                                   |                                            |
| Mitteilung *                                                                   |                                            |
| Schriftart - Schriftgröße - B I U S ×, × A - A -                               |                                            |
| <ul> <li>E 三 三 三 三 三 44 × D 0 6 6 か か</li> <li>2 ※ 口 図 ◇ 講</li> </ul>          |                                            |
| RELIAS                                                                         |                                            |
| Sehr geehrte(r) Relias Nutzer(in),                                             |                                            |
| Diese Email bestätigt Ihre erfolgreiche Anmeldung zur folgenden Veranstaltung: |                                            |
| [event_name]                                                                   |                                            |
| 4                                                                              |                                            |
| Genehmigt<br>● Ja ◯ Nein                                                       |                                            |

Abbildung 5 – Deaktivieren von E-Mail-Vorlagen

Sie sollten sich der E-Mail-Vorlagen bewusst sein, die Ihnen auf Ihrem Portal zur Verfügung stehen, daher geben wir Ihnen auf den Folgeseiten eine Übersicht über die einzelnen Vorlagen mit Erklärungen und Anwendungsbeispielen.

| Abgelehnte Schulungsanfrage des Lernenden |                                                                      |
|-------------------------------------------|----------------------------------------------------------------------|
| Erklärung                                 | Die Vorlage wird an Lerner*innen versendet, um sie darüber zu in-    |
|                                           | formieren, dass eine Führungskraft eine externe Kursanfrage ab-      |
|                                           | lehnt.                                                               |
| Beispiel                                  | Lerner*innen, die für eine Veranstaltung abgelehnt wurden, wer-      |
|                                           | den per E-Mail darüber informiert, für den Fall, dass sie den Status |
|                                           | nicht im Portal vor dem Startdatum der Veranstaltung überprüfen.     |
| Versand                                   | Sofort.                                                              |

| Abmeldung der Lerner von Veranstaltungen                          |  |
|-------------------------------------------------------------------|--|
| Die Vorlage wird an Lerner*innen versendet, um sie darüber zu in- |  |
| formieren, dass sie von einer Veranstaltung abgemeldet wurden.    |  |
| Lerner*innen, die von einer Veranstaltung abgemeldet wurden,      |  |
| werden per E-Mail darüber informiert, für den Fall, dass sie den  |  |
| Status nicht im Portal vor dem Startdatum der Veranstaltung über- |  |
| prüfen.                                                           |  |
| Sofort.                                                           |  |
|                                                                   |  |

| Anfrage zur Einreichung des Anforderungs-Trackers |                                                                  |
|---------------------------------------------------|------------------------------------------------------------------|
| Erklärung                                         | Diese E-Mail wird an Führungskräfte versendet, wenn die Ler-     |
|                                                   | ner*innen ein Dokument einreichen und die Führungskräfte dies    |
|                                                   | nachverfolgen sollen.                                            |
| Beispiel                                          | Lerner*innen haben eine Kopie ihrer aktuellen Zulassungen (z. B. |
|                                                   | Führerschein) und möchten ihrer Führungskraft eine Kopie vorle-  |
|                                                   | gen, damit sie diese Aufforderung als abgeschlossen markieren    |
|                                                   | kann.                                                            |
| Versand                                           | Nachtverarbeitung.                                               |

| Anmeldung zur Veranstaltung – Bestätigung |                                                                    |
|-------------------------------------------|--------------------------------------------------------------------|
| Erklärung                                 | Die Vorlage wird versendet, nachdem die Lerner*innen sich erfolg-  |
|                                           | reich zu einer Veranstaltung angemeldet haben. Sie enthält Details |
|                                           | zu der jeweiligen Veranstaltung wie z. B. Veranstaltungsort, Datum |
|                                           | und Zeitraum, usw.                                                 |
| Beispiel                                  | Lerner*innen melden sich zu einer Veranstaltung an und erhalten    |
|                                           | diese E-Mail als Bestätigung.                                      |
| Versand                                   | Sofort.                                                            |

| Anmeldung zur Veranstaltung wartet auf Genehmigung – |                                                                  |
|------------------------------------------------------|------------------------------------------------------------------|
| Führungskraft                                        |                                                                  |
| Erklärung                                            | Diese E-Mail wird an die Führungskraft gesendet, wenn Lerner*in- |
|                                                      | nen sich zu einer Veranstaltung angemeldet haben, die die Geneh- |
|                                                      | migung der Führungskraft benötigt.                               |
| Beispiel                                             | Führungskräfte erhalten eine Übersicht mit Anmeldungen zu Ver-   |
|                                                      | anstaltungen und der Aufforderung, sich ins Portal einzuloggen   |
|                                                      | und die Anmeldungen zu genehmigen.                               |
| Versand                                              | Sofort.                                                          |

| Ausstehende Schulungsanfrage |                                                                    |
|------------------------------|--------------------------------------------------------------------|
| Erklärung                    | Wird an eine Führungskraft gesendet, wenn ein Lerner eine ex-      |
|                              | terne Schulung beantragt und eine Bewilligung benötigt.            |
| Beispiel                     | Wenn ein Lerner eine externe Fortbildung zu seinem Leistungs-      |
|                              | nachweis hinzufügt, muss diese zunächst durch die Führungskraft    |
|                              | genehmigt oder abgelehnt werden. Diese E-Mail wird für die Füh-    |
|                              | rungskraft ausgelöst, damit sich dieser einloggt und externe Kurs- |
|                              | anfragen verwaltet.                                                |
| Versand                      | Sofort.                                                            |

| Austritt des Lerners aus Kurs – Führungskraft |                                                                 |
|-----------------------------------------------|-----------------------------------------------------------------|
| Erklärung                                     | Die Vorlage wird an eine Führungskraft gesendet, wenn sich Ler- |
|                                               | ner*innen von einer Veranstaltung abmelden.                     |
| Beispiel                                      | Die Führungskraft wird über die Abmeldung der Lerner*innen von  |
|                                               | einem Modul informiert, damit Sie eine aktuelle Übersicht hat.  |
| Versand                                       | Sofort.                                                         |

| Benachrichtigung über dokumentierte Teilnahme – Führungskräfte |                                                                    |
|----------------------------------------------------------------|--------------------------------------------------------------------|
| Erklärung                                                      | Die E-Mail wird an eine Führungskraft gesendet, wenn Lerner*in-    |
|                                                                | nen aus ihrer Organisationsstrukturebene für eine Veranstaltung    |
|                                                                | als "teilgenommen" markiert wurden.                                |
| Beispiel                                                       | Die Führungskraft erhält die E-Mail, damit diese weiß, welche Ler- |
|                                                                | ner*innen an einer Präsenzveranstaltung teilgenommen haben         |
|                                                                | oder nicht.                                                        |
| Versand                                                        | Sofort.                                                            |

| Benachrichtigung über Status "Beurlaubt" |                                                                   |
|------------------------------------------|-------------------------------------------------------------------|
| Erklärung                                | Die Vorlage wird an Lerner*innen gesendet, wenn ihr Nutzerkonto   |
|                                          | im Portal auf "beurlaubt" gesetzt wird.                           |
| Beispiel                                 | Sobald ein Nutzerkonto im Portal auf "beurlaubt" gesetzt wird,    |
|                                          | wird der*die betroffene Lerner*in informiert, dass er*sie solange |
|                                          | nicht auf seinen Account zugreifen kann.                          |
| Versand                                  | Sofort.                                                           |

| Benachrichtigung über unentschuldigtes oder entschuldigtes |                                                                                                    |
|------------------------------------------------------------|----------------------------------------------------------------------------------------------------|
| Fernbleiben – Lerner                                       |                                                                                                    |
| Erklärung                                                  | Eine Benachrichtigung für Lerner*innen, dass sie einen verpassten<br>oder entschuldigten Abwesenheitsstatus für eine Veranstaltung<br>vorliegen haben.                                                    |
| Beispiel                                                   | Lerner*innen werden informiert, dass sie einen verpassten oder<br>entschuldigten Abwesenheits-Status vorliegen haben, damit sie<br>sich für einen alternativen Veranstaltungstermin anmelden kön-<br>nen. |
| Versand                                                    | Nachtverarbeitung.                                                                                                    |

|           | Benachrichtigung über verlinktes Master-Konto                      |
|-----------|--------------------------------------------------------------------|
| Erklärung | Diese Vorlage wird als eine Benachrichtigung an die Administra-    |
|           | tor*innen und die Führungskräfte gesendet, sobald Lerner*innen     |
|           | ihr lokales Nutzerkonto mit ihrem Hauptkonto verknüpfen.           |
| Beispiel  | Wenn Lerner*innen Kurse von mehreren Einrichtungen absolvie-       |
|           | ren und sich dafür entscheiden, ihre Fortbildungsdatensätze mit    |
|           | den Einrichtungen zu teilen, benachrichtigt diese E-Mail die Admi- |
|           | nistrator*innen und Führungskräfte sobald die Lerner*innen ihr lo- |
|           | kales Konto mit ihrem Hauptkonto verknüpft haben.                  |
| Versand   | Sofort.                                                            |

| Bestätigung der Anmeldung zur Veranstaltung – Dozent |                                                                   |
|------------------------------------------------------|-------------------------------------------------------------------|
| Erklärung                                            | Die Dozent*innen werden per E-Mail benachrichtigt, dass sich Ler- |
|                                                      | ner*innen zu ihrer Veranstaltung angemeldet haben.                |
| Beispiel                                             | Lerner*innen melden sich zu einer Veranstaltung an und die Do-    |
|                                                      | zent*innen erhalten eine E-Mail mit einer Teilnahmeliste.         |
| Versand                                              | Nachtverarbeitung.                                                |

| BrainSpark Frage (Lernimpulse) |                                                                    |
|--------------------------------|--------------------------------------------------------------------|
| Erklärung                      | Diese E-Mail wird nach einem Onlinekursabschluss mit aktivierten   |
|                                | Lernimpulsen an die Lerner*innen versendet. Diese E-Mail enthält   |
|                                | eine beliebige Frage aus dem Abschlusstest. Wird diese richtig be- |
|                                | antwortet, erhalten die Lerner*innen zur Belohnung Münzen. Vo-     |
|                                | raussetzung dafür ist, dass Sie die "Gamification" im System nut-  |
|                                | zen.                                                               |
| Beispiel                       | Lernimpuls-Fragen werden an die Lerner*innen nach einem Kurs-      |
|                                | abschluss versendet, um das gelernte Wissen aus dem Kurs zu ver-   |
|                                | tiefen.                                                            |

| Versand | Wird 2, 4, 6, 30, 32 und 34 Tage nach Absolvierung eines Abschluss- |
|---------|---------------------------------------------------------------------|
|         | tests gesendet.                                                     |

**Bitte beachten Sie:** Lernimpulse stehen nur für Relias-Module zur Verfügung. Nähere Informationen zu diesem Thema finden Sie in den Anleitungen "Lernimpulse verwalten" und "Lernimpulse deaktivieren".

| E-Mail Empfang |                                                                |
|----------------|----------------------------------------------------------------|
| Erklärung      | Die Vorlage wird versendet als Bestätigungs-E-Mail, sobald die |
|                | Nutzer*innen eine E-Mail über das Portal versenden.            |
| Beispiel       | Nutzer*innen erhalten eine Kopie ihrer versendeten E-Mail aus  |
|                | dem Portal zur Nachverfolgung.                                 |
| Versand        | Sofort.                                                        |

| Erinnerung an Veranstaltung |                                                                   |
|-----------------------------|-------------------------------------------------------------------|
| Erklärung                   | Die Lerner*innen erhalten eine Erinnerung für eine anstehende     |
|                             | Veranstaltung. Lerner*innen, die auf einer Warteliste stehen wer- |
|                             | den nicht erinnert.                                               |
| Beispiel                    | Die E-Mail wird automatisch generiert und informiert Lerner*in-   |
|                             | nen, dass bald eine Veranstaltung bevorsteht.                     |
| Versand                     | Erinnerungen werden eine Woche vor der Veranstaltung, ein Tag     |
|                             | davor und am Tag der Veranstaltung gesendet.                      |

| Erinnerung an Verlängerung der Zulassung/ Qualifikation |                                                                   |
|---------------------------------------------------------|-------------------------------------------------------------------|
| Erklärung                                               | Eine Benachrichtigung an die Lerner*innen, dass eine Erneuerung   |
|                                                         | der Zertifizierung bevorsteht.                                    |
| Beispiel                                                | Ist eine automatisch generierte E-Mail, die die Lerner*innen über |
|                                                         | die Erneuerung der Zertifizierung informiert.                     |
| Versand                                                 | Die Zeitspanne wird von den Lerner*innen bestimmt. Sie können     |
|                                                         | eine bestimmte Wochenanzahl vor dem Ablaufdatum eingeben.         |

| Hinweis auf Veranstaltung – Vorlage |                                                                   |
|-------------------------------------|-------------------------------------------------------------------|
| Erklärung                           | Diese Vorlage kann von Dozent*innen, Administrator*innen oder     |
|                                     | Führungskräften an alle eingetragenen Lerner*innen eines Ter-     |
|                                     | mins einer Präsenzveranstaltung gesendet werden.                  |
| Beispiel                            | Ein*e Dozent*in möchte eine E-Mail an alle Lerner*innen senden,   |
|                                     | die derzeit in einer Veranstaltung angemeldet sind. Lerner*innen, |
|                                     | die auf der Warteliste stehen, sind davon ausgenommen.            |
| Versand                             | Sofort.                                                           |

| Kompetenz-Tracker erfasst – Beobachter |                                                                  |
|----------------------------------------|------------------------------------------------------------------|
| Erklärung                              | Diese E-Mail wird für eine*n Beobachter*in generiert, wenn sich  |
|                                        | der Status oder die Bescheinigung für eine Kompetenz-Checkliste  |
|                                        | verändert.                                                       |
| Beispiel                               | Ein*e Beobachter*in möchte informiert werden, in welcher Ebene   |
|                                        | der Kompetenz-Checkliste sich ein*e Lerner*in befindet, wenn Än- |
|                                        | derungen erfolgen oder der Prozess abgeschlossen ist.            |
| Versand                                | Sofort.                                                          |

| Kompetenz-Tracker erfasst – Lerner |                                                                  |
|------------------------------------|------------------------------------------------------------------|
| Erklärung                          | Diese E-Mail wird generiert, wenn ein*e Beobachter*in Eintragun- |
|                                    | gen für eine Kompetenz-Checkliste für eingeschriebene Lerner*in- |
|                                    | nen vorgenommen hat.                                             |
| Beispiel                           | Ein*e Lerner*in wird benachrichtigt, sobald eine von einem*r Be- |
|                                    | obachter*in dokumentierte Kompetenz-Bewertung zu prüfen und      |
|                                    | ggf. zu bestätigen ist.                                          |
| Versand                            | Sofort.                                                          |

| Kurs vom Dozenten |                                                                    |
|-------------------|--------------------------------------------------------------------|
| Erklärung         | Diese Vorlage wird an Lerner*innen versendet, die aktuell in einem |
|                   | Modul angemeldet sind, wenn man auf die Schaltfläche "E-Mail an    |
|                   | alle Teilnehmer" unter "Derzeit angemeldet" klickt.                |
| Beispiel          | Ein*e Dozent*in möchte eine Nachricht an alle Lerner*innen sen-    |
|                   | den, die derzeit in dem Modul angemeldet sind.                     |
| Versand           | Sofort.                                                            |

| Lerner – E-Mail Zertifikate |                                                                    |
|-----------------------------|--------------------------------------------------------------------|
| Erklärung                   | Diese E-Mail wird versendet, wenn ein*e Lerner*in den Versand      |
|                             | eines Zertifikats anfordert. Die Zertifikate werden von dem Portal |
|                             | an die angegebene E-Mail-Adresse versendet.                        |
| Beispiel                    | Ein*e Lerner*in hat seine Fortbildungen abgeschlossen und          |
|                             | möchte die Zertifikate per E-Mail erhalten.                        |
| Versand                     | Sofort.                                                            |

| Login Hilfe anfragen |                                                                          |
|----------------------|--------------------------------------------------------------------------|
| Erklärung            | Diese Vorlage ermöglicht es Lerner*innen, die Probleme beim Ein-         |
|                      | loggen haben, Unterstützung bei dem*r Administrator*in anzufor-<br>dern. |

| Beispiel | Ein*e Mitarbeiter*in hat seinen*ihren Nutzernamen oder das     |
|----------|----------------------------------------------------------------|
|          | Passwort vergessen und benötigt Unterstützung, um sich im Sys- |
|          | tem anzumelden.                                                |
| Versand  | Sofort.                                                        |

| Monatliche Kursaktualisierungen |                                                                 |
|---------------------------------|-----------------------------------------------------------------|
| Erklärung                       | Diese E-Mail wird allen Administrator*innen und Führungskräften |
|                                 | mit Anmeldeverwaltung zugesendet, um sie über anstehende        |
|                                 | Kursaktualisierungen zu informieren.                            |
| Beispiel                        | Ein*e Administrator*in wird auf alle Kursaktualisierungen auf-  |
|                                 | merksam gemacht, um rechtzeitig darüber informiert zu werden,   |
|                                 | wann Kursinhalte archiviert oder ausgetauscht werden, da sich   |
|                                 | diese auch auf die Lehrpläne auswirken könnten.                 |
| Versand                         | Monatlich.                                                      |

| Nachrücken aus der Veranstaltungswarteliste |                                                                   |
|---------------------------------------------|-------------------------------------------------------------------|
| Erklärung                                   | Die Lerner*innen erhalten eine Benachrichtigung, dass sie von der |
|                                             | Warteliste entfernt wurden und zu der Präsenzveranstaltung an-    |
|                                             | gemeldet wurden.                                                  |
| Beispiel                                    | Lerner*innen von einer Warteliste werden informiert, wenn eine    |
|                                             | registrierte Person abgesagt hat und sie dann von der Warteliste  |
|                                             | befördert werden.                                                 |
| Versand                                     | Sofort.                                                           |

| Nutzer kontaktieren – Vorlage |                                                                   |
|-------------------------------|-------------------------------------------------------------------|
| Erklärung                     | Diese Vorlage wird für jede E-Mail verwendet, die von Administra- |
|                               | tor*innen, Führungskräften oder Dozent*innen an bestimmte Ler-    |
|                               | ner*innen über die Benutzeroberfläche versendet werden soll.      |
| Beispiel                      | Ein*e Administrator*in, eine Führungskraft bzw. ein*e Dozent*in   |
|                               | wählen manuell eine E-Mail-Option innerhalb des Portals und       |
|                               | möchten diese*n Lerner*in kontaktieren.                           |
| Versand                       | Sofort.                                                           |

| Relias Learning Kontoinformation |                                                                |
|----------------------------------|----------------------------------------------------------------|
| Erklärung                        | Diese Vorlage ist eine Benachrichtigung an eine*n neue*n Ler-  |
|                                  | ner*in mit Informationen für die Anmeldung im System.          |
| Beispiel                         | Diese E-Mail wird versendet, wenn neue aktive Nutzer*innen auf |
|                                  | dem Portal angelegt werden oder wenn die Nutzerprofile von in- |
|                                  | aktiven oder beurlaubten Nutzer*innen reaktiviert wurden.      |
| Versand                          | Sofort.                                                        |

| Richtlinien & Verfahren – Benachrichtigung über Änderung des |                                                                   |
|--------------------------------------------------------------|-------------------------------------------------------------------|
| Dokumentenstatus                                             |                                                                   |
| Erklärung                                                    | Diese E-Mail wird an Verfasser*innen einer Richtlinie und Verfah- |
|                                                              | rensanweisung gesendet, wenn ein Dokument durch Editor*innen      |
|                                                              | veröffentlicht wird und die Genehmigung der Verfasser*innen er-   |
|                                                              | forderlich ist.                                                   |
| Beispiel                                                     | Ein*e Editor*in reicht ein veröffentlichtes Dokument ein und      |
|                                                              | möchte die Verfasser*innen automatisch benachrichtigen, dass      |
|                                                              | das Dokument noch freigegeben werden muss.                        |
| Versand                                                      | Sofort.                                                           |

| Richtlinien & Verfahren – Benachrichtigung über Bearbeiter- |                                                                  |
|-------------------------------------------------------------|------------------------------------------------------------------|
| Dokumentenstatus                                            |                                                                  |
| Erklärung                                                   | Diese E-Mail wird an die Editor*innen gesendet, nachdem die Ver- |
|                                                             | fasser*innen ein Dokument, dessen Veröffentlichung noch ausste-  |
|                                                             | hend war, akzeptiert oder in den Entwurfsmodus gesetzt haben.    |
| Beispiel                                                    | Ein*e Editor*in aktualisiert eine Fassung und möchte automatisch |
|                                                             | benachrichtigt werden, wenn ein*e Verfasser*in das vorgelegte    |
|                                                             | Dokument akzeptiert oder in den Entwurfsmodus setzt.             |
| Versand                                                     | Sofort.                                                          |

| Richtlinien & Verfahren – Erinnerung an Überarbeitungsdatum |                                                                  |
|-------------------------------------------------------------|------------------------------------------------------------------|
| Erklärung                                                   | Diese E-Mail wird gesendet, wenn ein Dokument ein Überarbei-     |
|                                                             | tungsdatum hat, dass demnächst ansteht oder bereits überfällig   |
|                                                             | ist.                                                             |
| Beispiel                                                    | Ein*e Verfasser*in eines Dokuments möchte eine automatisierte    |
|                                                             | E-Mail-Erinnerung erhalten, wenn ein bestimmtes Dokument         |
|                                                             | überprüft werden muss, um sicherzustellen, dass die aktive Doku- |
|                                                             | mentenfassung auf dem aktuellsten Stand ist.                     |
| Versand                                                     | Basierend auf dem Erinnerungsdatum.                              |

| Richtlinien & Verfahrensanweisungen Warnhinweis auf Schulung – |                                                                 |
|----------------------------------------------------------------|-----------------------------------------------------------------|
| Lerner                                                         |                                                                 |
| Erklärung                                                      | Diese E-Mail wird an die Lerner*innen gesendet, wenn eine neue  |
|                                                                | Fassung eines Dokuments ihnen zugewiesen wurde oder sich eine   |
|                                                                | Richtlinie und Verfahrensanweisung dem Fälligkeitsdatum nähert. |

| Beispiel | Lerner*innen werden benachrichtigt, wenn eine Version eines Do-    |
|----------|--------------------------------------------------------------------|
|          | kuments aktualisiert wurde und eine neue Fassung mit einem be-     |
|          | vorstehenden Fälligkeitsdatum zugeordnet ist oder sich das Fällig- |
|          | keitsdatum innerhalb der Vorwarnzeit befindet.                     |
| Versand  | 30 Tage vor dem Fälligkeitsdatum.                                  |

| Schulung des Lerners – Genehmigt |                                                                   |
|----------------------------------|-------------------------------------------------------------------|
| Erklärung                        | Die Vorlage wird an Lerner*innen gesendet, wenn die Führungs-     |
|                                  | kraft eine Kursanfrage genehmigt hat.                             |
| Beispiel                         | Eine Information an die Lerner*innen, dass eine angefragte Veran- |
|                                  | staltung genehmigt wurde.                                         |
| Versand                          | Sofort.                                                           |

| SCORM-Konvertierung der PowerPoint fehlgeschlagen |                                                                   |
|---------------------------------------------------|-------------------------------------------------------------------|
| Erklärung                                         | Diese E-Mail wird an Administrator*innen oder Dozent*innen ge-    |
|                                                   | sendet, wenn die Konvertierung von einer PowerPoint Datei in eine |
|                                                   | SCORM Datei, innerhalb des Portals, fehlgeschlagen ist.           |
| Beispiel                                          | Ein*e Administrator*in lädt eine PowerPoint-Datei in das Portal   |
|                                                   | hoch und wählt die Konvertierung der Datei zu einer SCORM-Datei   |
|                                                   | aus. Wenn die Konvertierung scheitert, wird der*die Administra-   |
|                                                   | tor*in oder der*die Dozent*in per E-Mail benachrichtigt.          |
| Versand                                           | Sofort.                                                           |

| Training Alert Extended-Learner Event session |                                                                   |
|-----------------------------------------------|-------------------------------------------------------------------|
| Erklärung                                     | Wird an Lernende gesendet, wenn die Option "E-Mail Erinnerung"    |
|                                               | (unter verschiedenen Einstellungen auf der Einstellungsseite) auf |
|                                               | 60 oder 90 Tage eingestellt ist. Die E-Mail der Schulungswarnung  |
|                                               | wird in der normalen Dauer gesendet.                              |
| Beispiel                                      | Ein Lernender kann sich nicht regelmäßig an der LMS anmelden      |
|                                               | und ist auf E-Mail-Kontakt angewiesen, um zu wissen, dass er eine |
|                                               | Sitzung für ein bevorstehendes Live-Event auswählen muss.         |
| Versand                                       |                                                                   |

| Uns kontaktieren – Vorlage |                                                                  |
|----------------------------|------------------------------------------------------------------|
| Erklärung                  | Diese E-Mail wird generiert, wenn Lerner*innen den Hilfe-Kontakt |
|                            | der Seite benutzen.                                              |
| Beispiel                   | Lerner*innen klicken auf den Hilfe-Link und möchten eine*n Admi- |
|                            | nistrator*in für Fragen oder Anmerkungen kontaktieren.           |
| Versand                    | Sofort.                                                          |

| Veranstaltungssitzung – Änderung |                                                                  |
|----------------------------------|------------------------------------------------------------------|
| Erklärung                        | Alle Lerner*innen, die zu einer Veranstaltung angemeldet sind,   |
|                                  | werden über Änderungen informiert, wie z. B. Datum, Uhrzeit oder |
|                                  | Ort.                                                             |
| Beispiel                         | Dozent*innen, die die Änderungen eintragen, müssen die Kontroll- |
|                                  | kästchen bei der Veranstaltung aktivieren, um die angemeldeten   |
|                                  | Lerner*innen zu benachrichtigen.                                 |
| Versand                          | Sofort.                                                          |

| Videogespräch fehlgeschlagen |                                                                  |
|------------------------------|------------------------------------------------------------------|
| Erklärung                    | Diese E-Mail-Benachrichtigung wird an Administrator*innen oder   |
|                              | Dozent*innen gesendet, wenn ein hochgeladenes Video nicht in-    |
|                              | nerhalb von 48 Stunden umgewandelt werden konnte.                |
| Beispiel                     | Administrator*innen oder Dozent*innen möchten benachrichtigt     |
|                              | werden, wenn die Video-Datei, die in das Portal hochgeladen wer- |
|                              | den sollte, nicht umgewandelt wurde.                             |
| Versand                      | Sofort.                                                          |

| Warnhinweis Schulung – Führungskräfte |                                                                   |
|---------------------------------------|-------------------------------------------------------------------|
| Erklärung                             | Diese Vorlage wird an eine Führungskraft gesendet, wenn Ler-      |
|                                       | ner*innen, die ihr zugewiesen sind, Module haben, die bald fällig |
|                                       | oder bereits überfällig sind.                                     |
| Beispiel                              | Diese E-Mail wird an eine Führungskraft bei anstehenden oder      |
|                                       | überfälligen Fälligkeitsterminen versendet, um dabei zu helfen,   |
|                                       | Ihre Lerner*innen zu verwalten.                                   |
| Versand                               | Wöchentlich.                                                      |

| Warnhinweis Schulung – Lerner |                                                                   |
|-------------------------------|-------------------------------------------------------------------|
| Erklärung                     | Die E-Mail wird an Lerner*innen gesendet, wenn sich nicht absol-  |
|                               | vierte Module ihrem Fälligkeitsdatum nähern.                      |
| Beispiel                      | Lerner*innen können sich nicht regelmäßig im Portal anmelden      |
|                               | und beanspruchen die Kontaktaufnahmen per E-Mail, um heraus-      |
|                               | zufinden, wann sich Module ihrem Fälligkeitstermin nähern.        |
| Versand                       | Wöchentlich - Beginnt 30 Tage vor dem Fälligkeitsdatum, täglich   |
|                               | während der letzten 5 Tage vor dem Fälligkeitsdatum und anschlie- |
|                               | ßend wöchentlich.                                                 |